#### Outlook Express 6 - 受信済みのメールをサーバーから削除する方法

1. 「Outlook Express 6」を開き、「ツール(T)」から「アカウント(A)」を選択します。

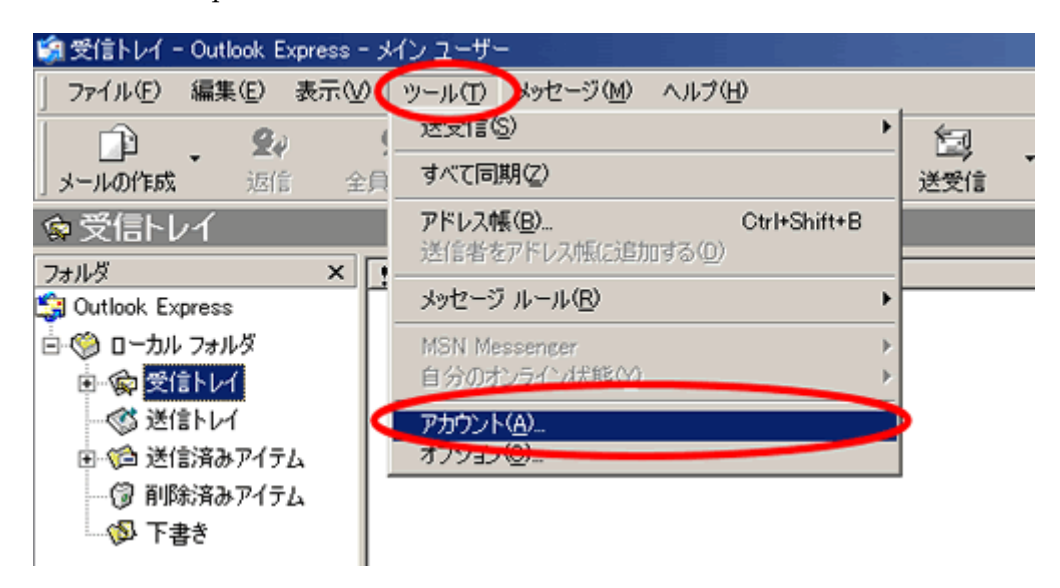

「メール」タブをクリックし、登録されているアカウントから任意のアカウント選び「プロパティ(P)」をクリックします。(選択された項目(アカウント)は、青く表示されます。)
 選択したメールアカウントのプロパティが表示されます。

| 1010010 0 CAT |                |                           |
|---------------|----------------|---------------------------|
| 種類            | 接続             |                           |
| > メール (既定)    | 使用可能な接続        | プロパティア                    |
|               |                | 現定に設定(                    |
|               |                | インボートの.                   |
|               |                | エクスポート住                   |
|               |                | 順番の設定の                    |
|               | 種類<br>メール (既定) | 種類 接続<br>メール (既定) 使用可能な接続 |

|                                      | <u></u> |
|--------------------------------------|---------|
| 全般   サーバー   接続   セキュリティ 詳細設定         |         |
| サーバーのポート番号                           |         |
| 送信メール (SMTP)(Q): 25 既定値を使            | 用(U)    |
| □ このサーバーはセキュリティで保護された接続 (SSL) が必要(Q) |         |
| 受信メール (POP3) (D: 110                 |         |
| □ このサーバーはセキュリティで保護された接続 (SSL) が必要(○) |         |
| サーバーのタイムアウト                          |         |
| 短い 一/                                |         |
| 送信                                   |         |
| 「「一のチー」」なちは、「大きい場合は分割する(B)           |         |
|                                      |         |
| 配值                                   |         |
| 「サーバーにメッセージのコピーを置くし」                 |         |
| 「サーバーから削除する(R) 5 📑 日後                |         |
|                                      |         |
|                                      |         |
| OK キャンセル 道                           | 新用(A)   |

#### Windows メール - 受信済みのメールをサーバーから削除する方法

1. 「Windows メール」を開き、「ツール(T)」から「アカウント(A)」を選択します。

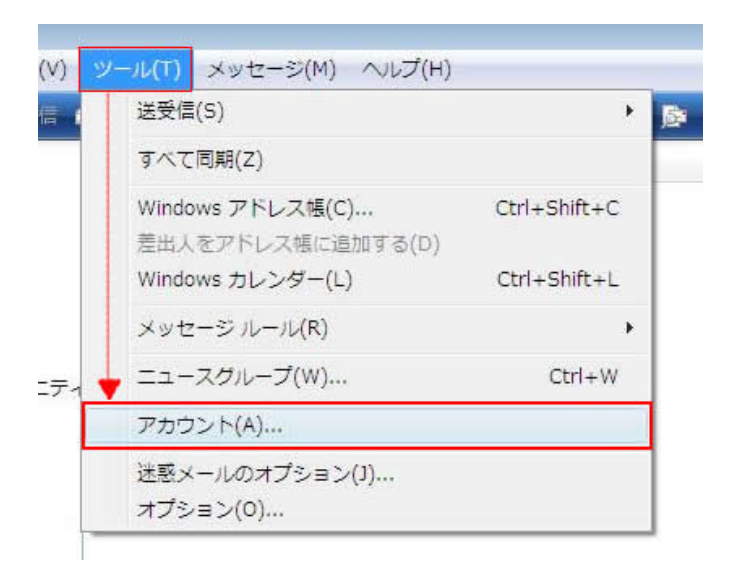

2.【インターネットアカウント】のウインドウが表示されます。 任意のメールアカウントを選択し、【プロパティ(P)】をクリックします。

| メール                         | ^        | 追加(A)    |
|-----------------------------|----------|----------|
| 123456789@amigo2.ne.jp      |          | 削除(R)    |
| ニュース<br>マイクロソフト コミュニティ (既定) | -        | プロパティ(P  |
| ディレクトリ サービス                 | <b>、</b> | 既定に設定(D  |
|                             |          | インポート(I) |
|                             |          | エクスポート(E |
|                             |          |          |
|                             |          | 順番の設定(S) |

| 2般   サーバー   接続   セキュ | リティ 詳細設定   |                |    |
|----------------------|------------|----------------|----|
| サーバーのポート番号 -         |            |                |    |
| 送信メール (SMTP)(O):     | 25         | 既定値を使用(U)      |    |
| 🔲 このサーバーはセキュ         | リティで保護された接 | 続 (SSL) が必要(Q) |    |
| 受信メール (POP3)(I):     | 110        |                |    |
| 🔲 このサーバーはセキュ         | リティで保護された接 | 続 (SSL) が必要(C) |    |
| サーバーのタイムアウト          |            |                |    |
| 短い                   | 長い 1分      |                |    |
| 送信                   |            |                |    |
| 一回 次のサイズよりメッセ        | ージが大きい場合は分 | 割する(B) 60      | KB |
| E1002 10002 2 -      |            |                |    |
| 配信                   | *          |                |    |
| ■サーバーにメッセージ          | のコピーを置く(L) |                |    |
| □ サーバーから削除す          | る(R) 5 €   | 日後             |    |
| □[ごみ箱] を空にした         | ら、サーバーから削除 | ŧ(M)           |    |
|                      |            |                |    |

## Windows Live メール - 受信済みのメールをサーバーから削除する方法

1. 「Windows Live メール」を開き、「ツール(T)」から「アカウント(C)」を選択します。

| 📴 受信トレイ - Windows Live メール      |                                                                  |
|---------------------------------|------------------------------------------------------------------|
| ファイル(E) 編集(E) 表示(V) 移動(G)       | <u>ッール(T)</u> アクション(A) ヘルプ(H)                                    |
| 新規作成 ▼ 返信 全員に返信                 | 同期(S)<br>すべての電子メール アカウントの同期(A) F5<br>オペマロ期(E)                    |
| ▶ クイックビュー [                     | タバ() (AA(E)         O() (AF(E)           メッセージ ルール(B)         ・  |
| ▲ iTV<br>受信トレイ                  | ニュースグループの管理( <u>W</u> ) Ctrl+W<br>フィードの管理( <u>F</u> )            |
| 下書き<br>送信済みアイテム<br>迷惑メール<br>ごみ箱 | アカウント( <u>C</u> )<br>セキュリティのオプション( <u>D</u><br>オプション( <u>O</u> ) |

2.【アカウント】のウインドウが表示されます。 任意のメールアカウントを選択し、プ ロパティをクリックします。

| メール                           | (直加(A)        |
|-------------------------------|---------------|
| itvtest (既定のアカウント)            | <b>肖耶朱(B)</b> |
| その他アカウント                      |               |
| _1−λ                          | インボート().      |
| マイクロソフト コミュニティ (既定のアカ<br>ウント) | [ 10スポート(E)   |
| ディレクトリ サービス                   |               |

| 全般       | +-                 | 15-                    | 接続                         | セキュ          | リティ                 | iii kees     | 定                      |                |        |
|----------|--------------------|------------------------|----------------------------|--------------|---------------------|--------------|------------------------|----------------|--------|
| サー/      | バーの                | #14                    | 時号 -                       |              |                     |              |                        |                |        |
| 送        | 信水ー                | -JL (SI                | MTP)(O                     | ):           | 25                  |              |                        | 既定             | 値を使用(リ |
| □<br>♥   | このサ<br>計信メ~<br>このサ | ーバー(<br>-ル (PC<br>ーバー( | まセキュ!<br>OP3)([):<br>まセキュ! | リティで<br>リティで | 保護され<br>110<br>保護され | した接続<br>した接続 | ŧ (SSL) ;<br>ŧ (SSL) ; | が必要()<br>が必要() | 2)     |
| サー/<br>短 | バーの                | 9167                   | שאלי                       |              | 長い                  | 1            | 分                      |                |        |
| 送信       | i<br>)次のサ          | トイズよ                   | りメッセー                      | ージがナ         | できい場                | 合は分          | 割する( <u>B</u>          |                | 60 🔅 K |
|          | 。<br>サーバ<br>一 +    | -(:)-                  | セージの                       | 03Ľ-         | を置く( <u>)</u>       | 3            | ~                      | D (*           |        |
|          |                    | [み箱]                   | を空にし                       | J.26.        | シ<br>サーバー           | -から剤川        | ₩( <u>M</u> )          | 101186         |        |
|          |                    |                        |                            |              |                     |              |                        |                |        |

▲ここのチェックをはずします

# Windows Live メール 2011 - 受信済みのメールをサーバーから削除する方法

1. 「Windows Live メール 2011」を開き、画面左上の「メニューボタン」を押し、「オプ ション(O)」-「アカウント(E)」を選択します。

| 新規作成(N)          | •       | א−ル( <u>M</u> )            |  |
|------------------|---------|----------------------------|--|
| 保存(5)            | •       | @ 電子メール アカウント(E)           |  |
| (2) 印刷(2)        | [       | ニュースグループ(N)                |  |
| 。<br>メッセージのインボート | ω [     | ∑7-⊧(E)                    |  |
| 電子メールのエクスポー      | -h(E) • | 🕈 セキュリティのオプション( <u>5</u> ) |  |
| オブション(Q)         |         |                            |  |
| バージョン情報(旦)       |         |                            |  |

2.【アカウント】のウインドウが表示されます。 任意のメールアカウントを選択し、【プ ロパティ(P)】をクリックします。

| メール<br>Amigo2 so (tost) (部第の目的)(b) | - | 遍加(A)      |
|------------------------------------|---|------------|
| test@amigo2.ne.jp                  |   | 州政(R)      |
| ニュース マイクロソフト コミュニティ (既定のアカウント)     | î | プロパティ(P)   |
| ディレクトリ サービス                        | • | [ 既定に設定(D  |
|                                    |   | インボート(I)   |
|                                    |   | エクスポート(E). |
|                                    |   |            |
|                                    |   |            |

| 📙 Amigo2.ne (test) プロパティ                                        |                             |
|-----------------------------------------------------------------|-----------------------------|
| 全般 サーバー セキュリティ 詳細設定                                             |                             |
| サーバーのポート番号                                                      |                             |
| 送信メール (SMTP)(O): 🗾                                              | 既定値を使用(U)                   |
| □ このサーバーはセキュリティで保護された                                           | 接続 (SSL) が必要(Q)             |
| 受信メール (POP3)(I): 110                                            | ]                           |
| このサーバーはセキュリティで保護された                                             | 接続 (SSL) が必要(C)             |
| サーバーのタイムアウト(T)<br>短い 一〇 長い                                      | 1分                          |
| 送信                                                              | は分割する(B) 60 🐺 KB            |
|                                                                 |                             |
|                                                                 |                             |
| <ul> <li>□ サーバーから削除する(R)</li> <li>□ ごみ箱]を空にしたら、サーバーか</li> </ul> | 日夜<br>6削除(M)                |
|                                                                 | ( the school ) ( Second - S |
| OK                                                              | キャンセル 連用(A)                 |

▲ここのチェックをはずします

## Microsoft Outlook 2007 - 受信済みのメールをサーバーから削除する方法

1. 「Microsoft Outlook 2007」を開き、「ツール(T)」から「アカウント設定(A)」を選択し ます。

| -<br>Nicrosoft Outloc 受信トレイ - Microsoft Outloc | k                 |         |        |                   |                 |
|------------------------------------------------|-------------------|---------|--------|-------------------|-----------------|
| ファイル(E) 編集(E) 表示()                             | /) 移動( <u>G</u> ) | -<br>19 | ·II(I) | アクション( <u>A</u> ) | ヘルプ( <u>H</u> ) |
|                                                | 🗙 🙈 返信            |         | 送受信    | ≣( <u>E</u> )     | •               |
|                                                |                   |         | クイック   | n検索(I)            | •               |
| メール 《<br>わたに10ついまだ                             |                   | D       | アドレス   | ス帳( <u>B</u> )    | Ctrl+Shift+B    |
| の水に入り/オルダ 🔗                                    | 受信トレイの            |         | 整理()   | <u>z</u> )        |                 |
| シュ 未読のメール                                      | 並べ替え:日(           |         | 仕分け    | ナルールと通知( <u>し</u> | )               |
| 📴 送信済みアイテム                                     | 日 今日              |         | メール    | ボックスの整理(ど         | Q               |
| メール フォルダ 🔗                                     | 🖂 Micros          | 0       | "削除    | 済みアイテム" フ         | フォルダを空にする(Y)    |
| 🧕 すべてのメール アイテ… ▾                               | Microso           | 1       | 77-1   | ( <u>F</u> )      | •               |
| 日 2017 個人用フォルダ   トレード                          |                   |         | マクロ(   | <u>M</u> )        | •               |
| 下書き                                            |                   |         | アカウン   | ント設定(A)           |                 |
| る 削除済みアイテム                                     |                   |         | セキュ!   | ノティ センター(S)       | )               |
| ☐ 送信トレイ                                        |                   |         | ューザ    | ∽設定( <u>C</u> )…  |                 |
| 🔁 送信済みアイテム 💂                                   |                   |         | オプショ   | a)( <u>0</u> )    |                 |

2. 【電子メールアカウント】のウインドウが表示されます。 任意のメールアカウントを 選択し、「変更(A)」をクリックします。

| アカウント設定                                                                                                    | X   |
|----------------------------------------------------------------------------------------------------|-----|
| 電子メール アカウント<br>アカウントを追加または利用をできます。また、アカウントを選択してその設定を変更できます。                                                                                     |     |
| 電子メール<br>データファイル RSS フィード SharePoint リスト インターネット予定表 公開予定表 アドレス帳                                                                                 |     |
| 😭 新規(M) 没 修復(B) 😭 変更(A) ⊘ 既定(決定(D) 🗙 削除(M) 🔹 🔹                                                                                                  |     |
| 名前 1 種類                                                                                                    |     |
| itymail@amigo2.ne.jp POP/SMTP(送信で使用する既定のアカウント)                                                                                                  |     |
| 選択した電子メール アカウントでは、新しい電子メール メッセージを次の場所に配信します:<br>フォルダの変更(E) 個人用フォルダ¥受信トレイ<br>データ ファイル: C¥Users¥LaVie¥AppData¥Local¥Microsoft¥Outlook¥Outlook pst |     |
| 53(B)                                                                                                    | (C) |

3. 「詳細設定(M)」ボタンをクリックします。

| @17 W/M/M2000                      | Parcial KAT KARE & F. Cakled            | 0.0000                        | 43 |
|------------------------------------|-----------------------------------------|-------------------------------|----|
| ユーザー情報                             |                                         | アカウント設定のテスト                   |    |
| 名前(Y):                             | ity                                     | この画面内に情報を入力したら、アカウントのテストを行う   |    |
| 電子メール アドレス(E)                      | itvmail@amigo2ne.jp                     | 定のテスト」をクリックします(ネットワークに接続されている |    |
| サーバー情報                             |                                         |                               |    |
| アカウントの種類(A)                        | POP3 +                                  | アカワント設む差のテスト(1)               |    |
| 受信メール サーバー(1)                      | mail.amigo2.ne.jp                       |                               |    |
| 送信メール サーバー (SMTPXO):               | smtp.amigo2.ne.jp                       |                               |    |
| メール サーバーへのログオン情報                   | 6                                       |                               |    |
| アカウント名(U):                         |                                         |                               |    |
| パスワード(P):                          | *******                                 |                               |    |
| 182                                | ワードを保存する(R)                             |                               |    |
| メールサーバーがセキュリティで<br>に対応している場合には、チェッ | 保護されたパスワード認証(SPA)<br>クボックスをオンにしてください(Q) | [##ABB投電(M)]                  |    |

4.「詳細設定」タブをクリックします。 「配信」項目の「サーバーにメッセージのコピーを置く(L)」のチェックを外して OK を押します。「電子メールアカウントの変更画面」 に戻りますので、次へ→完了として変更を完了した後、送受信をしてください。

|                                                                                                    | -                      |
|----------------------------------------------------------------------------------------------------|------------------------|
| 110 年<br>サーバーのボート番号<br>受信サーバー (POP3)(D: 110 名                                                                   | 標準設定(D)                |
| このサーバーは暗号化された接続<br>送信サーバー (SMTP)(O): 25                                                                         | (SSL) か必要(E)           |
| 使用する暗号化接続の種類(C):                                                                                                | なし 💌                   |
| 9 - ハーのタイム バット(1)<br>短い - パー 長い 1 分<br>配信<br>■サーバーにメッセージのコピーを置く(L)<br>□サーバーから削除する(R) 10<br>□ 団 明示済みアイテム]から削除され、 | ■ 日後<br>たら、サーバーから削除(M) |
|                                                                                                    | OK キャンセル               |

#### Microsoft Outlook 2010 - 受信済みのメールをサーバーから削除する方法

1. 「Microsoft Outlook 2010」を開き、「ファイル」の「情報」から「アカウント設定」-「アカウント設定(A)」を選択します。

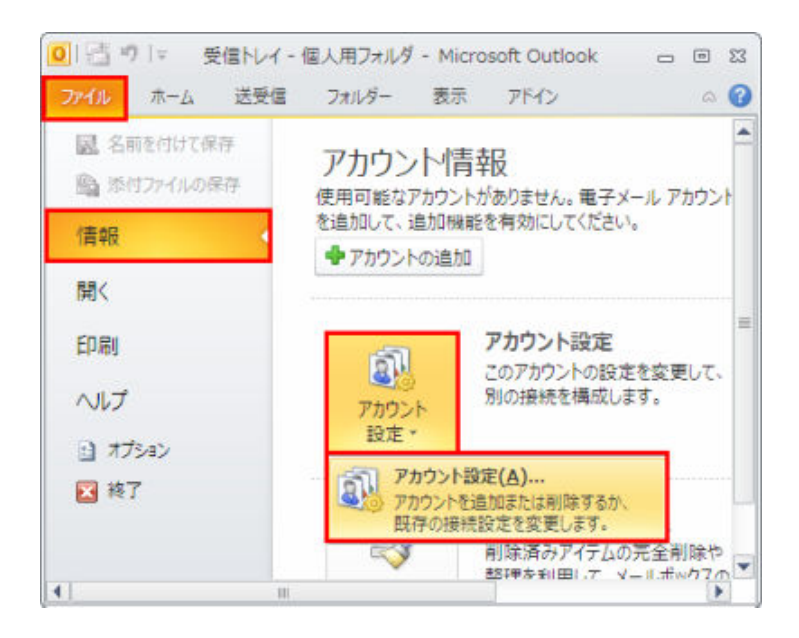

2.【電子メールアカウント】のウインドウが表示されます。 任意のメールアカウントを 選択し、「変更(A)」をクリックします。

| アカウント設定                                                                                                    | × |
|----------------------------------------------------------------------------------------------------|---|
| 電子メール アカウント<br>アカウントを追加または新除できます。また、アカウントを選択してその設定を変更できます。                                                                                      |   |
| 電子メール<br>データファイル RSS フィード SharePoint リスト インターネット予定表 公開予定表 アドレス帳                                                                                 | _ |
| 🧃 新規(D) 狫 修理(D) 🎦 変更(A) 💿 以定(法)定(D) 🗙 削除(M) 🔹 🐥                                                                                                 |   |
| 名前 種類                                                                                                    |   |
| itvmail@amigo2ne.jp POP/SMTP (送信で使用する既定のアカウント)                                                                                                  |   |
| 選択した電子メール アカウントでは、新しい電子メール メッセージを次の場所に配信します:<br>フォルダの変更(E) 個人用フォルダ¥受信トレイ<br>データ ファイル: C¥Users¥LaVie¥AppData¥Local¥Microsoft¥Outlook¥Outlook pst |   |
| الله الله الله الله الله الله الله الله                                                                                                    | 0 |

3. 「詳細設定 (M)」ボタンをクリックします。

| 電子メールアカウントを使用                                                                           | するには、以下の項目をすべて設定し                               | てください。                                                                                                    | R |
|-----------------------------------------------------------------------------------------|-------------------------------------------------|----------------------------------------------------------------------------------------------------|---|
| ユーザー情報<br>名前(Y):<br>電子メール アドレス(E)<br>サーバー情報                                             | itv<br>itvmail@amigo2ne.jp                      | アカウント設定のテスト<br>この画面内に情報を入力したら、アカウントのテストを行う<br>ことをお勧めします。テストを実行するには「アカウンド設<br>定のテスト」をグリックします(ネットワークに接続されている<br>必要があります)。 |   |
| アカウントの種類(A):<br>受信メール サーバー(D)<br>送信メール サーバー (SMTPXO):<br>メール サーバーへのログオン情報<br>アカウント名(U): | POP3 +<br>mailamigo2.ne.jp<br>smtp.amigo2.ne.jp | TUTTEREUTANU                                                                                                    |   |
| マスワード(P):<br>マパス                                                                        | *********<br>ワードを(呆存する(R)                       |                                                                                                    |   |
| メールサーバーがセキュリティでし<br>に対応している場合には、チェック                                                    | 保護されたパスワード認証(SPA)<br>クボックスをオンにしてください(Q)         | [#¥44]說定(M)]                                                                                                    |   |

4.「詳細設定」タブをクリックします。 「配信」項目の「サーバーにメッセージのコピーを置く(L)」のチェックを外して OK を押します。「電子メールアカウントの変更画面」 に戻りますので、次へ→完了として変更を完了した後、送受信をしてください。

| 「ンターネット電子メール設定                                          | 2                                               |
|---------------------------------------------------------|-------------------------------------------------|
| サーバーのボート番号<br>受信サーバー (POP3)(D: 110 相<br>このサーバーは暗号化された接続 | 「<br>業準設定(D)<br>(SSL) が必要(E)                    |
| 送信サーバー (SMTP)(O): 25<br>使用する暗号化接続の種類(C):                | tal                                             |
| サーバーのタイムアウト(T)<br>短い ーナー 長い 1 分                         |                                                 |
| に1日<br>サーバーにメッセージのコピーを置く(L)<br>ロサーバーから削除する(R) 10        | <ul> <li>目後</li> <li>たる、サーバーから到底を/MA</li> </ul> |
| ET HURIO HONY (1) TYL WOHNWOOD                          | 207 3 71 780H3MA/MV                             |
|                                                         |                                                 |
|                                                         | OK キャンセル                                        |

## Microsoft Outlook 2013 - 受信済みのメールをサーバーから削除する方法

1. 「Microsoft Outlook 2013」を開き、「ファイル」をクリックします。

|                      |                         | Martin C. Lander |
|----------------------|-------------------------|------------------|
|                      | : 近位 全側に 転送 同社の他-<br>波位 | □ チーム宛て電子        |
| 新規作成 兩餘              | 返信                      | ウイック過作           |
| 4 today - 3 m        | 2016年7月28日木曜日           |                  |
| 送信済みアイテム<br>前は済みアイテム |                         |                  |
| 4 Outlook データ ファイル   |                         |                  |
| 受信トレイ                |                         |                  |
| 下書き                  |                         |                  |
| 利除済みアイテム             |                         |                  |
| RSS 77-K             |                         |                  |
| 送信トレイ                |                         |                  |
| 迷惑メール                |                         |                  |
| 模菜ノオルター              |                         |                  |

2. アカウント情報画面で「アカウント設定」-「アカウント設定(A)」を選択します。

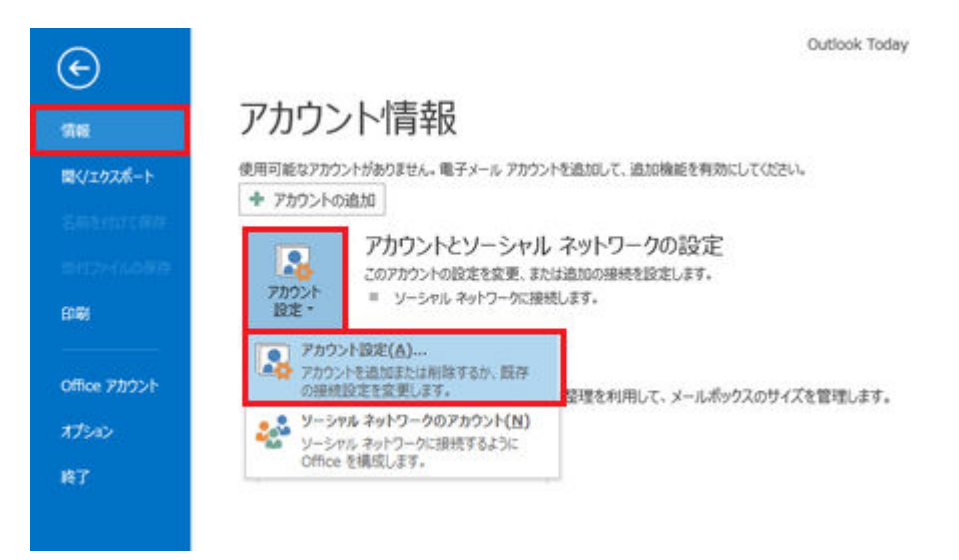

3. 任意のメールアカウントを選択し、「変更(A)」をクリックします。

| アカウント設定                                 | X                                                       |
|-----------------------------------------|---------------------------------------------------------|
| 電子メール アカウント<br>アカウントを追加または削除できます。また、アカゲ | フントを選択してその設定を変更できます。                                    |
| 電子メール データファイル   RSS フィード   ShareP       | oint リスト   インターネット予定表   公開予定表   アドレス帳                   |
| ≦新規(N) 決 修復(B) □ 変更(A)                  | ⑦ Eleciste(D) × NB(M) * ◆                               |
| (名前)                                    | 18:0                                                    |
| ⊘itvmail@amigo2.ne.jp                   | POP/SMTP (送信で使用する既定のアカウント)                              |
|                                         |                                                         |
|                                         |                                                         |
|                                         |                                                         |
| 選択したアカウントでは、新しいメッセージを次の場所に              | 記憶します:                                                  |
| フォルダーの変更(E) itymail@amigo2.ne           | .jp¥受信トレイ                                               |
| データ ファイル: C:WUser                       | sW20296WDocumentsWOutlook ファイルWitymail@amigo2.ne.jp.pst |
|                                         | MUS(C)                                                  |
|                                         | MU-S( <u>C</u> )                                        |

4.「詳細設定 (M)」ボタンをクリックします。

|                                           |                                        | 47                                                        |
|-------------------------------------------|----------------------------------------|-----------------------------------------------------------|
| ユーザー情報<br>名前( <u>Y</u> ):                 | itymail                                | アカウント設定のテスト<br>アカウントをテストして、入力内容が正しいかどうかを確認することをお勧め        |
| 电子メール アドレス(E):                            | itvmail@amigo2.ne.jp                   | LET.                                                      |
| サーバー情報<br>アカウントの種類( <u>A</u> ):           | P0P3 ¥                                 | 7カウント設定のテスト(工)                                            |
| 受信メール・サーバー(1):                            | mail.amigo2.ne.jp                      | <ul> <li>[次へ]をクリックしたらアカウント設定を目動的にテストする<br/>(5)</li> </ul> |
| 送信メール サーバー (SMTP)(Q):                     | smtp.amigo2.ne.jp                      |                                                           |
| メール・サーバーへのロクオン情報<br>アカウント名(U):            | litymail                               |                                                           |
| パスワード(2):                                 | ******                                 |                                                           |
| <u>xh</u> च                               | ワードを保存する(B)                            |                                                           |
| 「 メール サーバーがセキュリティで保<br>ている場合には、チェック ポックスを | 課されたパスワード認証 (SPA) に対応し<br>オンにしてください(Q) | \$\$#HELE2定(M)                                            |

5.「詳細設定」タブをクリックします。 「配信」項目の「サーバーにメッセージのコピーを置く(L)」のチェックを外して OK を押します。「電子メールアカウントの変更画面」に戻りますので、次へ→完了として変更を完了した後、送受信をしてください。

| インターネット電子メール設定                  | ×        |
|---------------------------------|----------|
| 全般 送信サーバー 詳細設定                  |          |
| サーバーのポート番号                      |          |
| 受信サーバー (POP3)(I): 110 標準設定(D)   |          |
| □ このサーバーは暗号化された接続 (SSL) が必要(E)  |          |
| 送信サーバー (SMTP)(Q): 25            |          |
| 使用する暗号化接続の種類(C): なし             | •        |
| サーバーのタイムアウト(工)                  |          |
| 短い                              |          |
| 記憶                              |          |
| □ サーバーにメッセージのコピーを置く(L)          |          |
| ■サーバーから新辞寺る(E) 14 三 日後          |          |
| □ [新聞音みアイテム]から射線された5、ワーバーから射線() | 0.       |
|                                 |          |
|                                 |          |
|                                 |          |
|                                 | 1 +0.471 |
|                                 | 47700    |

ここのチェックをはずします

## Thunderbird - 受信済みのメールをサーバーから削除する方法

1. 「Thunderbird」を開き、「ツール(T)」から「アカウント設定(S)」を選択します。

| 🏝 受信 🔸 📝 作成 🚺 アドレ                           | ス帳 🧐 タグ・ すべ | アドレス帳(目)                                     | Ctrl+Shift+B                        |
|---------------------------------------------|-------------|----------------------------------------------|-------------------------------------|
| 🛓 受信トレイ                                     |             | 保存したファイル(L)<br>マドオン(A)                       | Ctrl+J                              |
| すべてのフォルダ 4 ト                                | ◎ クイックフィルタ  | イベントログの管理( <u>V</u> )                        |                                     |
| ▲ 및 ローカルフォルダ<br>意 受信トレイ<br>図 ごみ箱<br>▲ 送信トレイ | ≥☆ 🔗 件名 ∞ 差 | メッセージフィルタ(E)<br>フォルダにフィルタを選用<br>メッセージにフィルタを選 | 目( <u>R)</u><br>町用( <u>U</u> )      |
|                                             |             | 迷惑メールフィルタを実行<br>迷惑メールとマークされた                 | f( <u>C)</u><br>ヒメールを削除( <u>D</u> ) |
|                                             |             | 設定とデータのインポート<br>エラーコンソール(E)                  | <u>∽(M</u> )                        |
|                                             |             | アカウント設定(5)                                   |                                     |
|                                             |             | オプション(0)                                     |                                     |

2. 任意のアカウントの「サーバ設定」の「サーバ設定」・「ダウンロード後もサーバにメ ッセージを残す(G)」のチェックを外して、送受信をしてください。

| 4ローカルフォルダ<br>注意メール                                                                                                    | サーバ設定                                                                                                    |                                                                                                    |                                       |                                                                                    |        |
|----------------------------------------------------------------------------------------------------|----------------------------------------------------------------------------------------------------|----------------------------------------------------------------------------------------------------|---------------------------------------|------------------------------------------------------------------------------------|--------|
| 2005<br>ディスク領域<br>4itvmal@amigo2.ne.jp<br>サーバ的た<br>送信控えと特別なフォルダ<br>構築とアドレス入力<br>述感メール<br>ディスク領域<br>開封確認<br>セキュリティ<br>送信 (SMTP) サーバ | サーバの種類: P<br>サーバ名(5): 「<br>ユーザ名(1): 「<br>セキュリティ 2000<br>総設方式(1):<br>サーバ設定<br>「新着メッセー<br>「新着メッセー<br>「新着メッセー<br>「<br>新着メッセー<br>「<br>新着メッセー<br>「<br>新着メッセー<br>「<br>新着メッセー<br>「<br>新着メッセー<br>「<br>新着メッセー<br>「<br>新着メッセー<br>「<br>新着メッセー<br>「 | QP メールサーバ<br>mail.amigo2.ne.jp<br>tvmail<br>E<br>なし<br>マ文のパスワード総証(安全でない) ・<br>マ文のパスワード総証(安全でない) ・<br>・<br>ジがないか配動時に確認する(C)<br>ジがないか(Y) 10 受 分ごとに確認<br>いる受力になっか(C)<br>でもなサーバにメッセージを残す(C)<br>ードしてから(D) 14 日以上経過し<br>ードしたメッセージを削除したらサーバからい<br>始着を空にする(X) | ポート(P):<br>する<br>たメッセージは利<br>計制除する(D) | 110 <sup>1</sup> 10<br>110<br>110<br>110<br>110<br>110<br>110<br>110<br>110<br>110 | 4: 110 |
|                                                                                                    |                                                                                                    |                                                                                                    |                                       |                                                                                    |        |

## Macintosh Mail 5.0 - 受信済みのメールをサーバーから削除する方法

1. 「Mail」を起動した状態で、メニューバーの「Mail」から「環境設定…」を選択し、ア カウント画面を表示します。

| 00                                                     | アカウント                                                                                                    |
|--------------------------------------------------------|----------------------------------------------------------------------------------------------------|
| <ul> <li>一般 アカウント</li> <li>RSS</li> <li>RSS</li> </ul> | ぼ タン・ル フォントとカラー 表示 作成 著名 ルール                                                                                  |
| 77000 (1)                                              | アカウント情報 メールボックスの特性 評価     2     ご このアカウントを使用     ダ 新規メッセージを自動的に受信するときに含める     ダ メッセージ受信後にメッセージのコピーをサーバから削除: 3 |
|                                                        | 「通開後 : 今ぼぐ削除」                                                                                                 |
|                                                        | メッセージのサイズが KB を超えるときに警告                                                                                       |
|                                                        | 以下の詳細オプションを変更するときは、事前にシステム管理<br>者に確認してください。                                                                   |
|                                                        | ポード: 110 SSC を使用<br>家庭: パスワード ÷                                                                               |
|                                                        |                                                                                                    |
| +-                                                     | 0                                                                                                    |

- ①【アカウント】ボタンをクリックし、ご利用のアカウントを選択します。
- ②【詳細】タブをクリックします。
- ③「メッセージ受信後にメッセージのコピーをサーバから削除:」にチェックを入れます。
   ※すでにメールボックスがいっぱいの場合は「今すぐ削除」 ボタン をクリックすることで即時の削除ができます。

2. ステップ1-3の手順の日数表示をクリックすると、 Mail でメールを受信してからコ ピーを削除するまでの日数を選択できます。

|      | アカウント                                                                                                    |
|------|----------------------------------------------------------------------------------------------------|
| 7707 | アカウント情報     メールボックスの特性     評価       ごこのアカウントを使用     ①       1日後     -をサーバから商款:       1日後     -をサーバから商款:       1月後     -のすぐ前版       201     -をサーバから商款:       1月後     -のすぐ前版       201     -をサーバから商款:       1月後     -のすぐ前版       201     -のすぐ前版       201     -のすぐ前版       201     -のすぐ前版       201     -のすぐ前版       202     -のすぐ前版       203     -のすぐ前版       203     -のすぐ前版       203     -のすぐ前版       203     -のすぐ前版       203     -のすぐ前版       203     -のすぐ前版       203     -のすぐ前版       203     -のすぐ前版       203     -のすぐ前版       203     -のすぐ前版       203     -のすぐたい       ボート:     110       203     -のすぐたい       203     -のすぐたい       203     -のすぐたい       203     -のすぐたい       203     -のすぐたい       203     -のすぐたい       203     -のすぐたい       203     -のすぐたい       203     -のすぐたい       203     -のすぐたい       203     -のすぐたい       203     -のすぐたい       203 |
| *-   | (                                                                                                    |

▲できるだけ短い期間にする

3. アカウントの設定変更を保存するか確認されますので、「保存」をクリックして設定を 保存します。

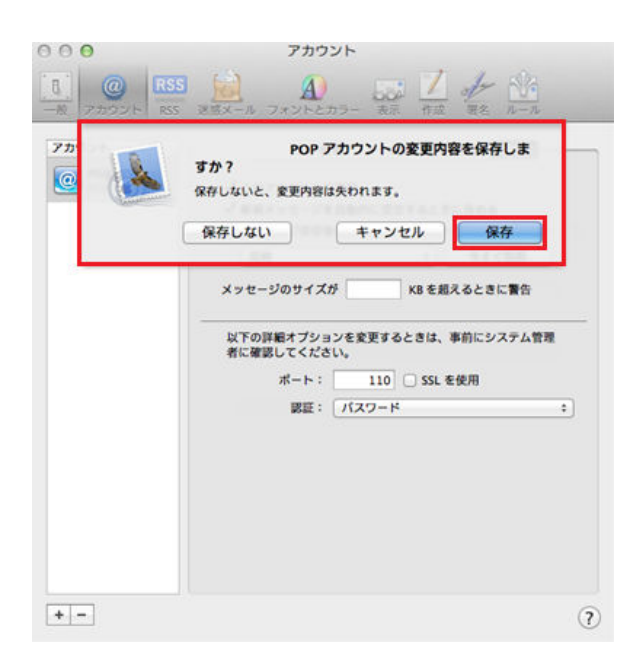